# 無料メールソフト「Thunderbird」設定方法

『https://www.thunderbird.net/ja/』から
「ダウンロード」をクリック。

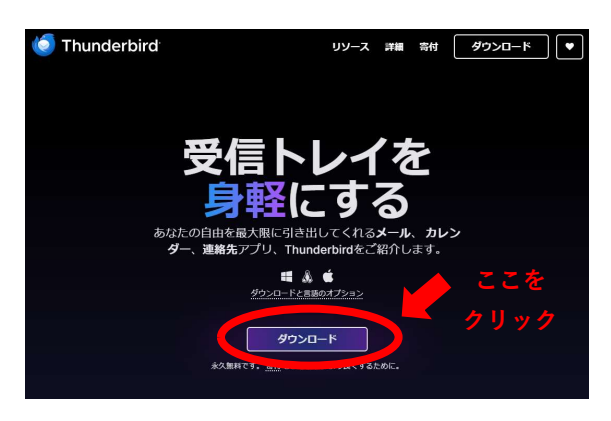

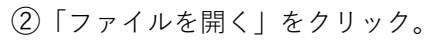

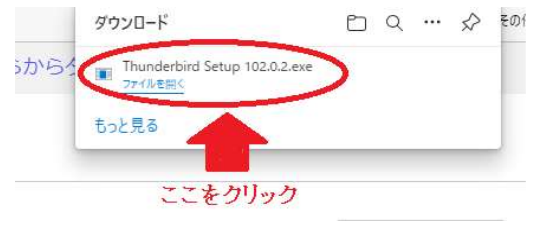

### ③「次へ」をクリック。

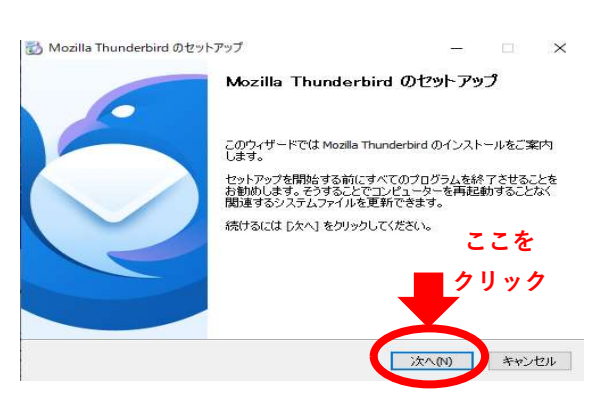

### ④標準インストール選択し、「次へ」を

クリック。

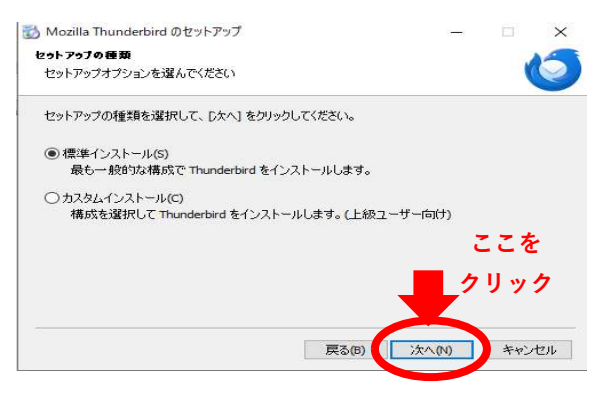

### ⑤「インストール」をクリック。

| Mozilia munderbird () (291-7-97 |    |         |    | -     |
|---------------------------------|----|---------|----|-------|
| 2ゥトアゥブ設定の確認                     |    |         |    | 14    |
| Thunderbird をインストールする準備ができました。  |    |         |    | 0     |
| 次の場所に Thunderbird をインストールします:   |    |         |    |       |
| C:¥Users                        | rd |         |    |       |
| [インストール] をグリックするとインストールを閉始らします。 | クリ | ー<br>ック | ,  |       |
|                                 |    |         | tw | 42 II |

## ⑥「完了」をクリック。

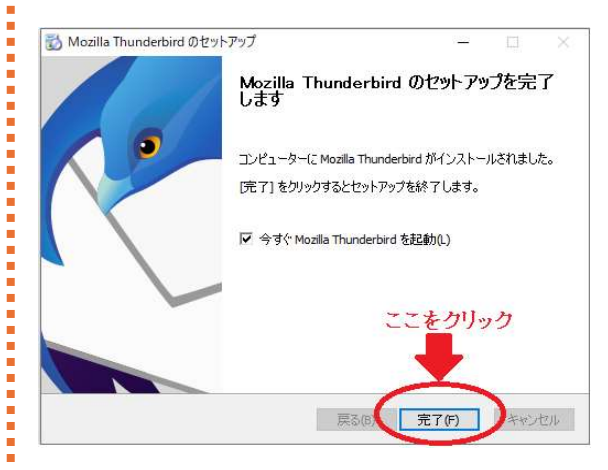

⑦送信の際に表示される名前・メールアドレス
・メールアドレスパスワードを入力。
「詳細設定」をクリック。

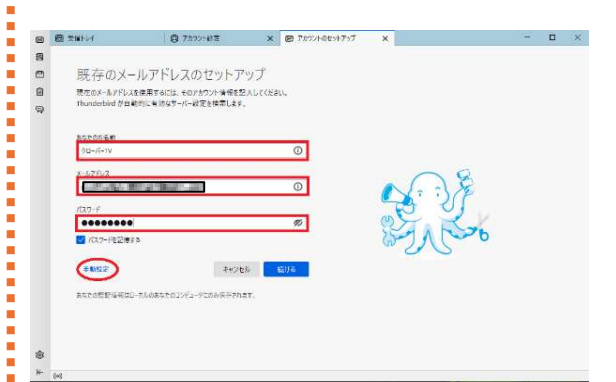

## 無料メールソフト「Thunderbird」設定方法

⑧「POP3」「IMAP」どちらかで入力し、「完了」をクリック。

#### <u>プロトコル「POP3」の場合</u>

ホスト名:mailssl.clovernet.ne.jp ポート番号(受信サ-パ-):995 ポート番号(送信サ-パ-):465 接続の保護:SSL/TLS 認証方法:通常のパスワード認証 または 自動検出 ユーザー名:⑦で入力したメールアドレス

| 1012-122     | ana v           | In the Party of the Party of the Party of the |
|--------------|-----------------|-----------------------------------------------|
| AND THE T    | (1873) V        | 1947-170792003-186-178-176-1754-1754-1754     |
| 0.37-41      | matudovenithijp |                                               |
| 11-1日年       | 995 💮           |                                               |
| <b>第時の日期</b> | iii,/ILS v      |                                               |
| 目目カカ         | 道第59723-18日 ·   |                                               |
| 3-5-4        |                 |                                               |
| 867-61       |                 |                                               |
| 101-4        | mahatdownet.esp |                                               |
| 东-十寨东        | 40 0            |                                               |
| meoria       | ss/ns v         |                                               |
| 間道力が         | 建築25/22→12日 ×   |                                               |
| 2-4-2        | CONVERSE.       |                                               |
|              | ane a           |                                               |
|              |                 | N                                             |

※Ver.によって表記が異なります。

| <u>プロトコル「IMAP」の場合</u>     |
|---------------------------|
| ホスト名:imap.clovernet.ne.jp |
| ポート番号(受信サーバー):993         |
| ポート番号(送信サーバー):465         |
| 接続の保護:SSL/TLS             |
| 認証方法:通常のパスワード認証           |
| または 自動検出                  |
| ユーザー名:⑦で入力したメールアドレス       |
|                           |

| GE 0.4-1771-30                                     | 25+292                                                                                           |              |                                                                                                    |              |
|----------------------------------------------------|--------------------------------------------------------------------------------------------------|--------------|----------------------------------------------------------------------------------------------------|--------------|
|                                                    | 現存のメールアドレ3<br>考えの/-エアドレ3E                                                                        | 100<br>1.1.1 | ットアップ<br>NEン                                                                                                    |              |
| 85558483                                           | COMPANY NO.                                                                                      |              |                                                                                                    | 0            |
| A-47FL-341                                         | COMPACIE/ DOI: 1                                                                                 | ar an        |                                                                                                    | ٥            |
| 107-148                                            |                                                                                                  |              |                                                                                                    | 30           |
|                                                    | CONTRACTOR NO.                                                                                   | elvi:        |                                                                                                    |              |
|                                                    | 829-A.                                                                                           |              | 281-1                                                                                                    |              |
| 70)35                                              | Report.<br>2001<br>Instal Constanting                                                            | -            | atte-e-                                                                                                    |              |
| 50×36<br>+-7-<br>≠-16 <b>+</b> 4                   | REP-A.<br>19083<br>mailul do-chatonjy<br>1903                                                    |              | ann-A.<br>Satti<br>railat-foirretinan<br>412                                                                    |              |
| 70-31-<br>*-/<br>f#4-<br>Dis                       | BERG.<br>1908)<br>Halad Southering<br>001<br>HEPS                                                |              | att +<br>Suff<br>railst_lookreting<br>403<br>SULTU                                                              |              |
| 70-31-<br>†-/-<br>f <b>84</b> -<br>DL<br>EET-5     | Rep.A.<br>Post<br>matulativetetingy<br>Mi<br>muras<br>Jablez                                     |              | atte-di<br>putte<br>milati-footenting<br>di<br>milati<br>abbaz                                                  |              |
| 10:31;<br>+-A-<br>≅-i∎4;<br>10;                    | BERGE.<br>1908)<br>Hallah Sanaharaya<br>Hallah Sanaharaya<br>Hallah Sanaharaya                   |              | atta-A.<br>Suta<br>rolg: formula y<br>40<br>SLAN                                                                | 1.12 and 400 |
| 70-31-<br>+-/i-<br>7-+84<br>Ni-<br>BURTA<br>3-7-4- | Rep.A.<br>Post<br>realist co-chek rejp<br>001<br>IIL/745<br>Sibing<br>Trugg With Stations of the |              | ann-A.<br>Satt<br>raist-foarrailing<br>All<br>Mutul<br>Albenz<br>Albenz<br>Albenz<br>Albenz<br>Albenz<br>Albenz | -            |